## **Creating an Electronic Signature**

- 1. Open the fillable PDF form with Adobe Acrobat. You can download Adobe Acrobat for free on their website at <a href="https://get.adobe.com/reader/">https://get.adobe.com/reader/</a>.
- 2. Click on a signature field. The Digital ID Configuration Required window appears.
- 3. Click "Configure Digital ID". The Configure a Digital ID for signing window appears.

| Digital ID Configuration Required                           | X                           |  |
|-------------------------------------------------------------|-----------------------------|--|
| This signature field requires a digital signature identity. |                             |  |
| Would you like to configure one now?                        |                             |  |
|                                                             |                             |  |
| Help                                                        | Configure Digital ID Cancel |  |
|                                                             |                             |  |

- 4. Select "Create a new Digital ID".
- 5. Click the "Continue" button.

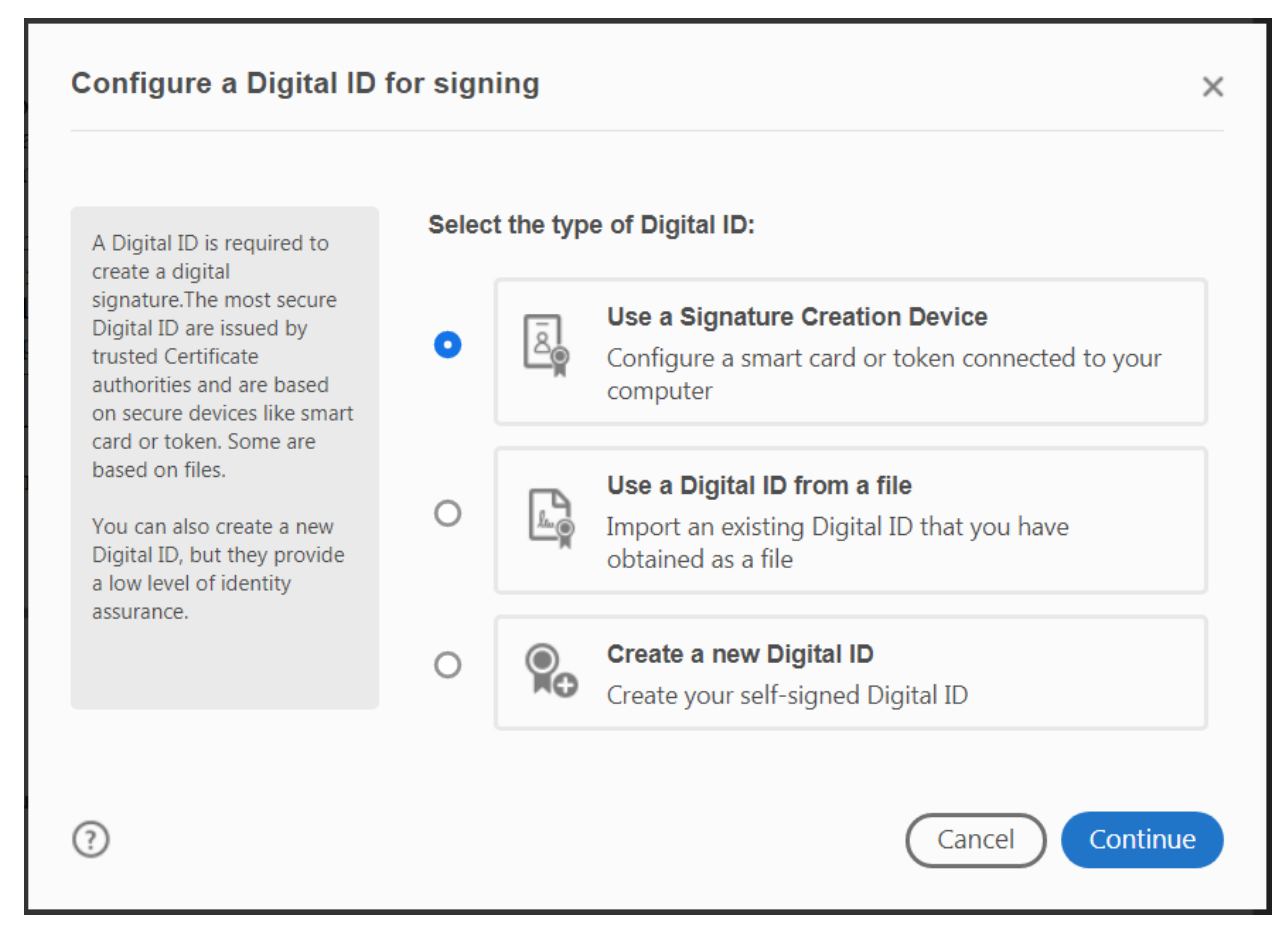

6. Select "Save to File".

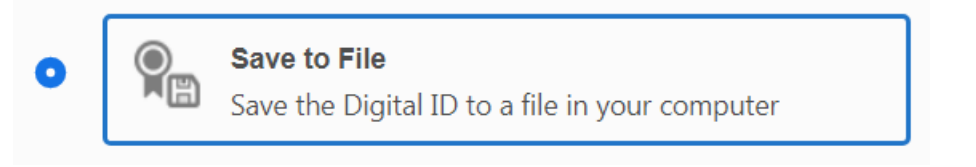

- 7. Click the "Continue" button.
- 8. Complete the personal information fields.
- 9. Click the "Continue" button.

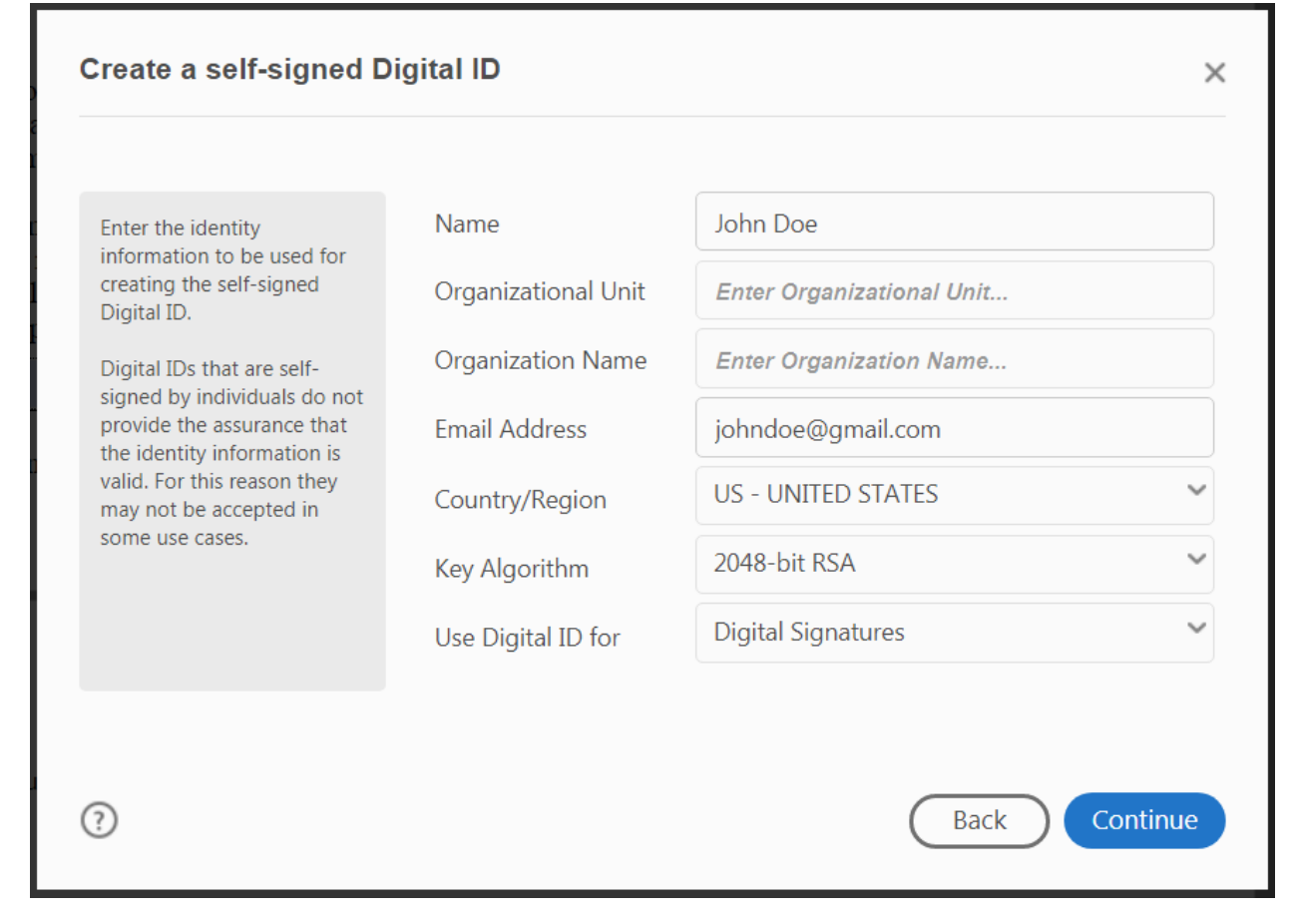

- 10. Click browse to select the location your digital signature file will be saved.
- 11. Enter and confirm a password.
- 12. Click the "Save" button. Your electronic signature is created. To complete an electronic signature field follow the remaining steps.
- 13. Select the electronic signature you just created.
- 14. Click "Continue".

| Sign with  | a Digital ID                                                                  | ×               |
|------------|-------------------------------------------------------------------------------|-----------------|
| Choose the | e Digital ID that you want to use for signing:                                | Refresh         |
|            | <b>John Doe</b> (Digital ID file)<br>Issued by: John Doe, Expires: 2025.03.27 | View Details    |
|            |                                                                               |                 |
|            |                                                                               |                 |
|            |                                                                               |                 |
|            |                                                                               |                 |
| ?          | Configure New Digital ID                                                      | Cancel Continue |

- 15. Enter the password for your signature.
- 16. Click the "Sign" button. A window appears
- 17. Select a location to save the PDF file.
- 18. Save the PDF file. The electronic signing is complete.